## How to View Your Tuition Bill & Financial Aid in CUNYfirst

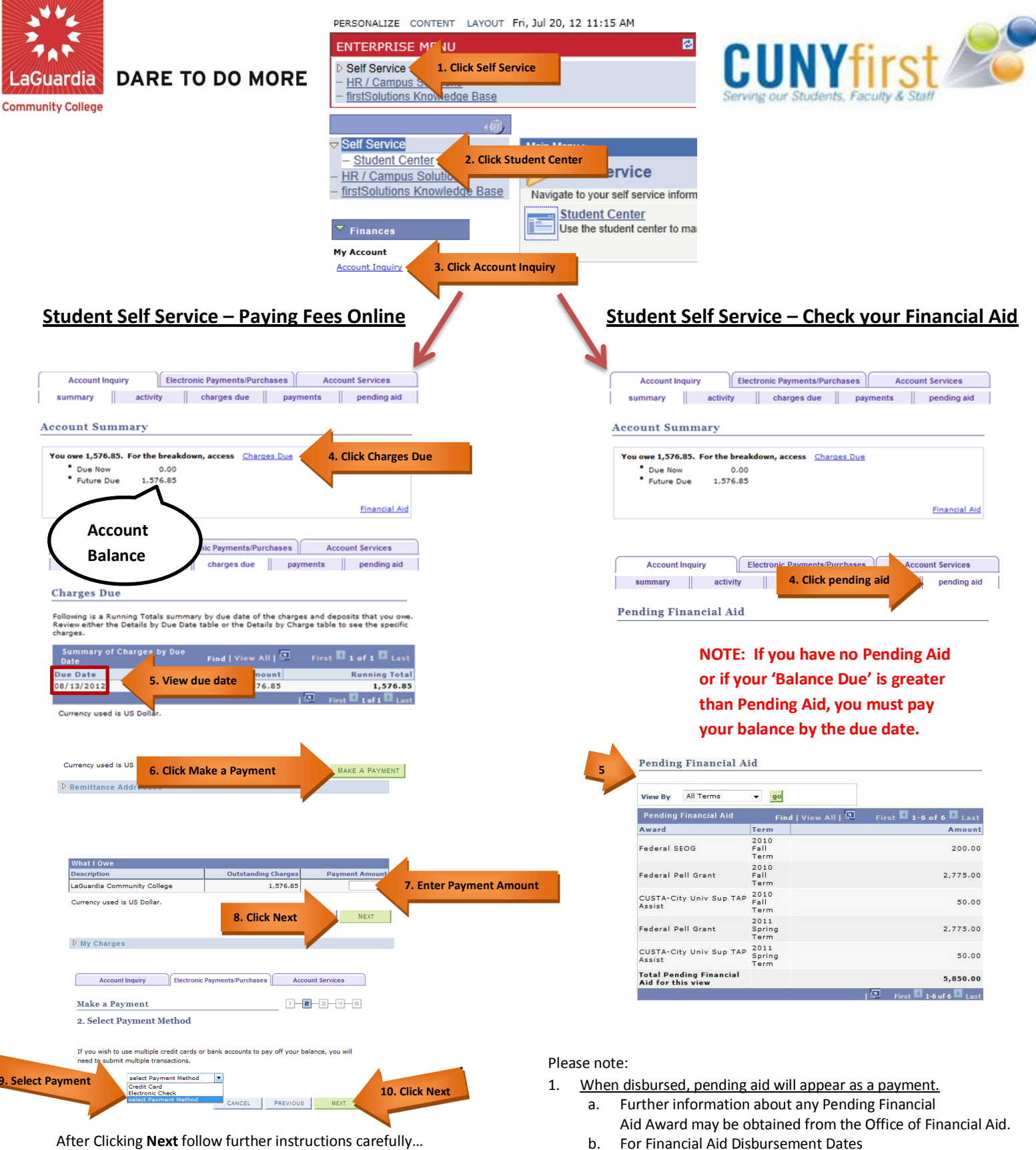

Please go to... http://www.lagcc.cuny.edu/Financial-Aid/Home/